# Realizar Análisis en SonarQube (Windows)

# Información del servidor SonarQube

- Url Servidor SonarQube = http://192.168.175.232:9013/
- El usuario es = admin
- **Password** = Sicof82021#

## Anydesk

- La AnyDesk para conectarse al equipo es : 827138011
- Contraseña : Medellin1.

# información adicional

- El servidor está instalado en el disco **c:/** junto con **sonarScanner** aunque todo se debe hacer desde el servidor local.
- Se accede por el **Anydesk** y todo se hace por allá.
- Antes de hacer el análisis se debe descargar los repositorios y actualizarlo con su última versión confirmada que se vaya a analizar en el servidor
- En este momento el análisis se debe hacer de forma local.

# Pasos para realizar un análisis

 PASO #1 → verificar que el código fuente debe estar actualizado en la última versiones confirmada nos dirigimos al proyecto y presionamos clic derecho "tortoiseSVN > Revert".

| · · · · · · · · · · · · · · ·                                                                                                    | ALL REAL PROPERTY AND A               | - beenes - development - core - Se                                                                                                    | outgementine -                                                                                                    | * 0 P M                                                                                                    | contact Security |
|----------------------------------------------------------------------------------------------------|---------------------------------------|----------------------------------------------------------------------------------------------------|----------------------------------------------------------------------------------------------------|----------------------------------------------------------------------------------------------------|------------------|
| majeres                                                                                                    | A NOVER                               | Network incompacts                                                                                                    | Tpo tenaro                                                                                                    |                                                                                                    |                  |
| transer.                                                                                                    | d strengt                             | 11/02/2008/858-4-01                                                                                                    | Carparia de archives                                                                                                    |                                                                                                    |                  |
| 1.00                                                                                                    | · · · ·                               | 24/06/2008 129 p.m.                                                                                                    | Cargaria de architeste                                                                                                    |                                                                                                    |                  |
| DOF REVEL                                                                                                    | · · · · · · · · · · · · · · · · · · · | 52/06/2020 552-0-m                                                                                                    | Carperts de archivos                                                                                                    |                                                                                                    |                  |
| mainten daug an much pop                                                                                                    | AD LAD Y S ON                         | Contracted parties as                                                                                                    | Carpena de anticios                                                                                                    | Orderan per 3                                                                                                    |                  |
| scorae                                                                                                    | · • •                                 | 21/06/2010/1223 pm.                                                                                                    | Cargania da antiterios                                                                                                    | Apren por J                                                                                                    |                  |
| 1011                                                                                                    | a mbu                                 | Contraction scores or                                                                                                    | Carpana da archida                                                                                                    | Amarcar                                                                                                    |                  |
| Desumerica                                                                                                    | ·                                     | perfectant tor p.m.                                                                                                    | Annes Catalogue 1                                                                                                    | Amonalian esta-ampeta.                                                                                                    |                  |
| Version 2.0                                                                                                    | - Suppose                             | in the local sector of the sector                                                                                                    | Courses of Mr. 140                                                                                                    | laca-                                                                                                    |                  |
| transfer 12523.0                                                                                                    | A 200                                 | CONCERNMENT OF A PARTY OF A PARTY | 1 1 1 1 1 1 1 1 1 1 1 1 1 1 1 1 1 1 1                                                                                                    | from an one-density                                                                                                    |                  |
| Raincase                                                                                                    | A Martin                              | and the second second second                                                                                                    | And and a state of the state of the state of | Contact of Control of Control of |                  |
| CMM                                                                                                    | A                                     | State Children and                                                                                                    | Antonio 10, Sans Income                                                                                                    | - Adapt under Minust Vitaglie                                                                                                    |                  |
| logen78                                                                                                    | A month                               | DATE OF THE R. P.                                                                                                    | Trans de con Ph. Caste las manifications                                                                                                    | - Co-Cut Have                                                                                                    |                  |
| Scotley.                                                                                                    | * <b>N</b> 200 M                      | Destantial Logica. m.                                                                                                    | Annual Int. 1. Terrora graph                                                                                                    | - Collast New                                                                                                    |                  |
| and                                                                                                    | S reason and                          | 1100/0020 D00 pt m                                                                                                    | Series do not the America                                                                                                    | Transfer strengt                                                                                                    |                  |
| and lines                                                                                                    |                                       |                                                                                                    | a second to make a                                                                                                    |                                                                                                    |                  |
| amin                                                                                                    |                                       |                                                                                                    | - America                                                                                                    | r wipos                                                                                                    |                  |
| No.                                                                                                    |                                       |                                                                                                    | W Courts                                                                                                    | P Income.                                                                                                    |                  |
|                                                                                                    |                                       |                                                                                                    | G decards                                                                                                    | tenceristi /                                                                                                    |                  |
| DeDite - Normal                                                                                                    |                                       |                                                                                                    | Antonio testa                                                                                                    | Reto 2                                                                                                    |                  |
| Lin major                                                                                                    |                                       |                                                                                                    | The American                                                                                                    | Ingladatel                                                                                                    |                  |
| Incapa                                                                                                    |                                       |                                                                                                    | P Protection                                                                                                    |                                                                                                    |                  |
| Descaration                                                                                                    |                                       |                                                                                                    | a second                                                                                                    |                                                                                                    |                  |
| Easthorte                                                                                                    |                                       |                                                                                                    | The local                                                                                                    |                                                                                                    |                  |
| Inderes                                                                                                    | _                                     |                                                                                                    | a terr.                                                                                                    |                                                                                                    |                  |
| -                                                                                                    |                                       |                                                                                                    | <ul> <li>Actor.</li> </ul>                                                                                                    |                                                                                                    |                  |
| Chierry Mt                                                                                                    |                                       |                                                                                                    | The fram this to expose it                                                                                                    | ······································                                                                                                    |                  |
| Common Common Comm |                                       |                                                                                                    | Contract.                                                                                                    | Othe presentance-to-partalle a los domás                                                                                                    | 0                |
| Descined (C)                                                                                                    |                                       |                                                                                                    | Apply satch.                                                                                                    | Control while force para degrinds presentar                                                                                                    |                  |
| Province day                                                                                                    |                                       |                                                                                                    | ar highertes                                                                                                    | videolismania                                                                                                    |                  |
| First and and                                                                                                    | w                                     | I managemple and will comparise                                                                                                    | do to particle                                                                                                    |                                                                                                    |                  |

• **PASO #2**  $\rightarrow$  Luego le damos clic derecho y seleccionamos la opción **"SVN Update".** 

Last update: 2022/02/03 ada:howto:sicoferp:factory:sourcecodeanalysis:performanalyzer http://wiki.adacsc.co/doku.php?id=ada:howto:sicoferp:factory:sourcecodeanalysis:performanalyzer 16:03

| · · · · · · · · · · · · · · · · · · ·                                                                                                    |      | Co MONTO - MARKI -          | marcan - meethers - tha - beta-freesence     | * Q > NOTE 10 |
|----------------------------------------------------------------------------------------------------|------|-----------------------------|----------------------------------------------|---------------|
| Indgeon                                                                                                    | 11   | Northre                     | Actuality Internation Type                   |               |
| Tinancere                                                                                                    |      | d strange                   | W ) particip                                 |               |
|                                                                                                    |      | ·                           | Depend for 3 Factoria                        |               |
| DOOP PERCENT                                                                                                    |      | <ul> <li>Actives</li> </ul> | Agraph per 3 Lacture                         |               |
| contrast                                                                                                    |      |                             | ADATO TOTAL                                  |               |
| Sconder                                                                                                    |      |                             | Installar education.                         |               |
|                                                                                                    | - 11 | A count                     | Num papers 14                                |               |
| Description 14                                                                                                    |      | & strees                    | Approximation prices, 140                    |               |
| Contraction and Contraction                                                                                                    |      | a mint                      | Bioharan Gentler Kontere (0.6-2) point (1.1) |               |
| Balletin School of                                                                                                    |      | Casherile .                 | Mercon/Institute 10                          |               |
| 1200                                                                                                    |      | & HERM                      | - GEOUTHER 1 110                             |               |
| Common State State |      | &                           | • 21 km Here 11 cl                           |               |
| CONTRACT OF CONTRACT OF CONTRACT.                                                                                                    | - 11 | a constant of the           | (person access a )                           |               |
|                                                                                                    | 1    | Company and                 | # stripter 10                                |               |
| and a second second sec |      |                             | A DOMAN.                                     |               |
|                                                                                                    |      |                             | 🐗 totanith )                                 |               |
| and a second                                                                                                    |      |                             | Name )                                       |               |
| further income                                                                                                    |      |                             | Proposition                                  |               |
|                                                                                                    |      |                             |                                              |               |
| Concessor .                                                                                                    |      |                             |                                              |               |
| Concerpt.                                                                                                    |      |                             |                                              |               |
| Contraction of the local data                                                                                                    |      |                             |                                              |               |
| last second                                                                                                    |      |                             |                                              |               |
| Maxim.                                                                                                    | _    |                             |                                              |               |
| Chienes 10                                                                                                    | _    |                             |                                              |               |
| Table 1                                                                                                    | _    |                             |                                              |               |
| Data Instituti                                                                                                    |      |                             |                                              |               |
|                                                                                                    |      |                             |                                              |               |

PASO #3 → ingresamos ala página principal de sonarQube que es donde estan todos los proyectos creados y ejecutados, ubicamos el proyecto a analizar y presionamos el botón "Configure analysis" o simplemente le damos clic al nombre del proyecto creado.

| tres @ mercat + m     | more a             | montere 6 mars 1 berneget 6 brettin hars 🕱 me ¥ min order hin. 🚺 me 🖬 ber a tancos. 🔹 📒 monteres 🖬                                                                                                    |
|-----------------------|--------------------|----------------------------------------------------------------------------------------------------|
| interest and a second | a barrana di dag   | a duarty Publica Quarty Guine Administration 🔹 C Search & projects.                                                                                                    |
| Wy Faces              | -                  | G, Sauch by project same or key 👘 🔹                                                                                                    |
| Filters               |                    | Forgette Development - Setty tare - 1)                                                                                                    |
| Guality Sale          |                    |                                                                                                    |
| 62222                 |                    |                                                                                                    |
| 62230                 | 0.1                | Progect's Recollineat Acoust analyzed pet. Candigues analyzis                                                                                                    |
| Relative di marci     |                    |                                                                                                    |
| 0                     | 2.000              |                                                                                                    |
| ö                     | 10.1               | <ul> <li>DecutyberverAbs.</li> </ul>                                                                                                    |
| 0                     |                    |                                                                                                    |
| ö                     |                    |                                                                                                    |
| 0                     | 1.8                | Projects New New J and and and and and and and and and and                                                                                                    |
| Bearly ( & Long       | (time)             |                                                                                                    |
| 0                     | 2 888              |                                                                                                    |
| õ                     |                    | O UserLoginBeniosADA                                                                                                    |
| 0                     |                    |                                                                                                    |
| 0                     | 8.1                |                                                                                                    |
| 0                     | 8.1                | Projects Nen-Strand Aurora analysis etc. Campure analysis                                                                                                    |
| Insurity Series (1)   | Records, Antonio I |                                                                                                    |
| 0 185                 | 3 888              | 1414                                                                                                    |
| 0 175-875             | 8.1                |                                                                                                    |
| () 175-175            | 8.1                | and the second second sec                                                                                                    |
|                       |                    | <ul> <li>Pathpophers Internet State of the Advanced Vision Property Test AV - Advanced Vision - Property Test AV - Advanced Vision - Property - Test AV - Advanced Vision - Property - Property - Property - Proper</li></ul> |

• **PASO #4** → en este punto el proyecto está generado y listo para integrarse.

#### 1. Esto es un ejemplo de las integraciones disponible :

- con Jenkins
- con GitHub Actions
- con GitLab CL
- con Azure Pipelines
- entre otros

#### 2. Manera local:

• Locaty

# 3. en este caso necesitamos generar el proyecto de manera manual, ya que no contamos en estos momentos con un svn.

|   | SecurityServerADA d                | Tempete Minerares Code /           | A.549                         |                 |                      | Prend Bellings = | Direct Information |
|---|------------------------------------|------------------------------------|-------------------------------|-----------------|----------------------|------------------|--------------------|
|   | How do you want to analy           | na your rapositary?                |                               |                 |                      |                  |                    |
| 1 | Dr. pre-serie integrate with pr    | er leverle 01 Okone ine d'Be l     | ukweng Literaks               | -               | -                    |                  | 1                  |
|   |                                    | 8:                                 |                               | <b>~</b>        | 1 1 A                |                  | -                  |
|   | With Jeebins                       | WEI-20%A Julium                    | VIIII-Billouthel<br>Pipelines | With Stillah CI | With Asure Pipelines | Officer DI       |                    |
| ì | the state of testing a fixed state | allowiced use-case? Analyze your ( | regist locally                |                 |                      |                  | -                  |
|   | 1 <u>Å1</u>                        | -                                  |                               |                 |                      |                  |                    |
|   | Locally                            |                                    |                               |                 |                      |                  |                    |

# Token

• **PASO #5** → nos preguntará si nuestro proyecto va a generar un **Token** o usaremos uno ya existente.

### **Generate a Token**

 Si no contamos con un token podemos generar uno nuevo seleccionando el Checkbox "Genérate a token" el cual se debe generar con el mismo nombre del componente o proyecto y lo generamos presionando clic en el botón "Genérate".

**¡Recomendación!** *Es recomendado que todo token generado tengan el mismo nombre que tiene el proyecto que se va a analizar.* 

## **Use Existing Token**

• Pero si seleccionamos el Checkbox **"Use existing token"** ingresamos o pegamos el token y continuamos con el siguiente proceso.

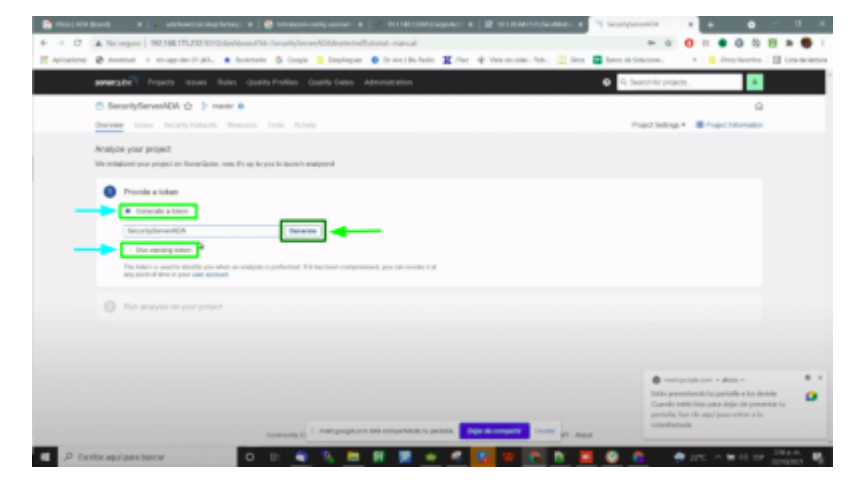

• **PASO #6** → Ya que no contamos con un token en este ejemplo nos debe generar un token en el cual nosotros podremos utilizarlo para ejecutar un análisis de nuestros proyectos.

1. Nos mostrará el token que debe utilizar nuestro proyecto, copiamos y guardamos en un lugar

seguro nuestro token y presionamos el botón "Continúe."

**2.** si por algún motivo perdemos o se nos olvidó copiar el token en administración encontramos todos los **Token** Generados y en esta sección podremos recuperar el token.

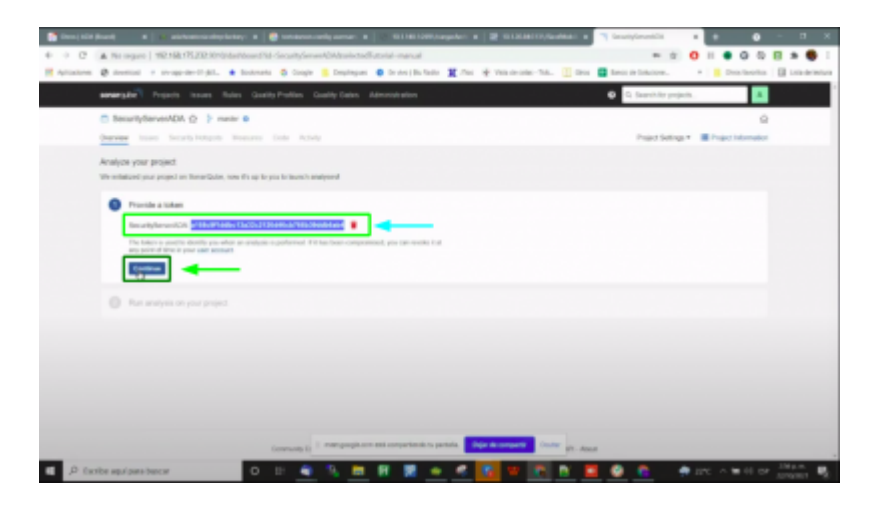

 PASO #7 → Cuando se genera el token y presionamos "continúe" nos mostrara una serie de opciones que se puede generar el proyecto.

### ¿Qué opción describe mejor su construcción?

Ejemplo:

- 1. Maven
- 2. Gradle
- 3. .NET
- 4. Other(fot JS, TS, Go, Python, PHP, ...)

En lo que es Migración se está empleando **"Maven"**, entonces él nos generará una estructura que nos permitirá invocar el sonar.

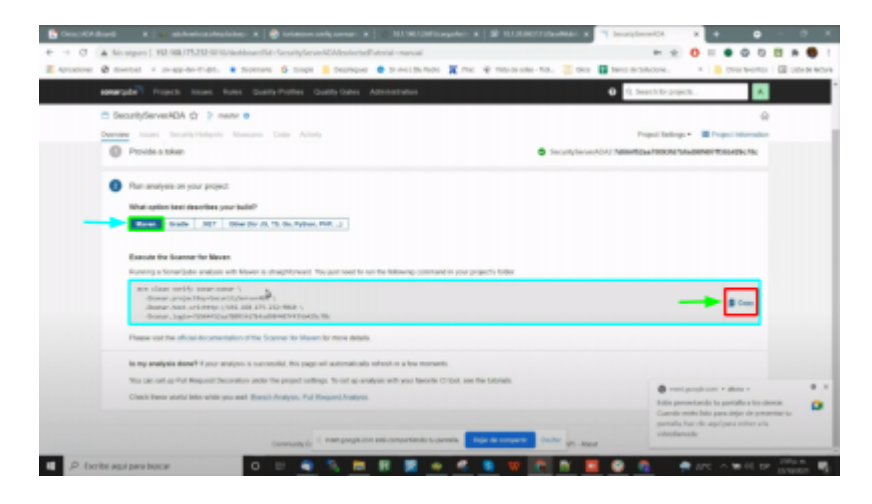

# **Estructura Maven**

Maven nos generará una estructura que nos permitirá ejecutar nuestros análisis desde la consola de comandos a continuación se mostrara un ejemplo de lo que debería generar la estructura Maven:

## Estructura Generada

```
mvnw clean verify sonar:sonar -Dsonar.projectKey=SecurityServerADA -
Dsonar.host.url=http://192.168.175.235.232:9010 -
Dsonar.login=6fcce31b1e404ae4477c1b9ebfddff2f
```

### Lo que se debe de hacer

mvnw clean package - Dskiptests

```
-Dsonar.projectKey=ConfigServerADA \
```

-Dsonar.host.url=http://localhost:9010 \

```
-Dsonar.login=6fcce31b1e404ae4477c1b9ebfddff2f
```

- **¡Recordatorio!** Se hace separado porque cuando le decimos al Maven **"Verify"** él nos genera unas configuraciones internas del proyecto que no estaba funcionando porque había códigos que tenían problemas.
- primero se *compila* y luego se *invoca el sonar*.

# Compilación

- **¡Advertencia!** Ojo no se puede cerrar la terminal donde arrancamos el sonar ni apagar el equipo.
- PASO #8 → Nos ubicamos en la carpeta de archivos donde está el proyecto, seleccionamos la ruta y la reemplazamos por el comando "cmd" por último le damos enter para que se nos abra la consola de comandos con la ruta de nuestro proyecto.

| 1 1 1 1 1 1 1 1 1 1 1 1 1 1 1 1 1 1 1                                                                                                    |                                                                                                    |                              |                         | 6                                                                                                    |  | 1 100 H 100 |
|----------------------------------------------------------------------------------------------------|----------------------------------------------------------------------------------------------------|------------------------------|-------------------------|----------------------------------------------------------------------------------------------------|--|-------------|
| Induces of the                                                                                                    | Norman .                                                                                                    | Packa de mudificación        | Text                    | Terratio                                                                                                    |  |             |
| Transies #                                                                                                    | diama .                                                                                                    |                              | Casaria das autoress    |                                                                                                    |  |             |
| lin r                                                                                                    | 6 mm                                                                                                    | 20100/1000 205-0-0           | Capacita das auchoresas |                                                                                                    |  |             |
| 2007 PBull65 #                                                                                                    | d artisp                                                                                                    | 20.06/2000 207/st-m.         | Capperis de antilises   |                                                                                                    |  |             |
| extraport prop foot safe 4 4355553343 /                                                                                                    | 4 mil                                                                                                    | Tribution and a second       | Caspeta de archivos     |                                                                                                    |  |             |
| + V000                                                                                                    | 6 H                                                                                                    | 21/06/2001 227-0-15          | Carpeta de archives     |                                                                                                    |  |             |
|                                                                                                    | 🖷 target                                                                                                    | 7/0/0021313.p.m.             | Capacity des anchines   |                                                                                                    |  |             |
|                                                                                                    | <ul> <li>mappe</li> </ul>                                                                                                    | 2010/02/02 10/14 44          | Active CLASSARTI        | 210                                                                                                    |  |             |
| hears 10 C                                                                                                    | 6 aligner                                                                                                    | 20/04/2000 h 20 p.m.         | Occurrents de tex.      | 1.000                                                                                                    |  |             |
|                                                                                                    | S angent                                                                                                    | 27/06/2020 10:29 5 15        | Astron PROFECT          | 1.000                                                                                                    |  |             |
|                                                                                                    | <ul> <li>Exclusion</li> </ul>                                                                                                    | SPRINGERS AND INC.           | Archite                 | 1.000                                                                                                    |  |             |
| 11111                                                                                                    | <ul> <li>HELF real</li> </ul>                                                                                                    | 20204/2020 1100 p.m.         | Archites MD             | 1.000                                                                                                    |  |             |
| 1854 P                                                                                                    | Contract Contract Con | 20194-0001101-pM.            | Architec                | 12108                                                                                                    |  |             |
| 10 page /                                                                                                    | E measured                                                                                                    | 20104/2001100-0-0            | Scriptide comunit.      | 110                                                                                                    |  |             |
| icous +                                                                                                    | S portuni                                                                                                    | 7/W/00201333.p.m.            | Architec 1018.          | 4.10                                                                                                    |  |             |
| -                                                                                                    | <ul> <li>reservenced</li> </ul>                                                                                                    | 276/0020-2023-p.m.           | Script de pomant.       | 1.00                                                                                                    |  |             |
| entries .                                                                                                    |                                                                                                    |                              |                         |                                                                                                    |  |             |
| ania                                                                                                    |                                                                                                    |                              |                         |                                                                                                    |  |             |
| ingel .                                                                                                    |                                                                                                    |                              |                         |                                                                                                    |  |             |
| after front                                                                                                    |                                                                                                    |                              |                         |                                                                                                    |  |             |
|                                                                                                    |                                                                                                    |                              |                         |                                                                                                    |  |             |
|                                                                                                    |                                                                                                    |                              |                         |                                                                                                    |  |             |
| and a second second sec |                                                                                                    |                              |                         |                                                                                                    |  |             |
|                                                                                                    |                                                                                                    |                              |                         |                                                                                                    |  |             |
| artere a                                                                                                    |                                                                                                    |                              |                         |                                                                                                    |  |             |
| ndpres                                                                                                    |                                                                                                    |                              |                         |                                                                                                    |  |             |
| Marca and a second second second second second second second second second second second second second second s                                                                                                    |                                                                                                    |                              |                         |                                                                                                    |  |             |
| Digman KD                                                                                                    |                                                                                                    |                              |                         |                                                                                                    |  |             |
| Tama                                                                                                    |                                                                                                    |                              |                         |                                                                                                    |  |             |
| Naco-Issuel (C)                                                                                                    |                                                                                                    |                              |                         |                                                                                                    |  |             |
| Percent da .                                                                                                    |                                                                                                    | I can some on an entrementer | to a surgeria           | And a local division of the local division of the local division o |  |             |
|                                                                                                    |                                                                                                    |                              |                         |                                                                                                    |  |             |

- Una vez se abra la consola pegamos el comando **"mvnw clean package Dskiptests"** para ejecutar Maven y genere el artefacto, es decir, él **".jar".**
- Ya que el servidor está instalado en Windows No tendrá problemas solo copiar y pegar ya en

Last update: 2022/02/03 ada:howto:sicoferp:factory:sourcecodeanalysis:performanalyzer http://wiki.adacsc.co/doku.php?id=ada:howto:sicoferp:factory:sourcecodeanalysis:performanalyzer 16:03

#### Linux es otro proceso.

| ton Longth Vite                    |                                                                                                    |                                 |
|------------------------------------|----------------------------------------------------------------------------------------------------|---------------------------------|
|                                    |                                                                                                    |                                 |
|                                    | Decrease (1) - Ada - SCOTEP - Netter - Inneter - Brancomett - Lott - ServitySevenicA                                                                                                    | + 0 / hos                       |
| E indents                          | A trapp field in mathematic first                                                                                                    | levels .                        |
| Enancies                           | · · · · · · · · · · · · · · · · · · ·                                                                                                    | - 0 x                           |
| 🖉 film                             | · Server's window (Wargin 10.0 (1982, 1982)                                                                                                    |                                 |
| BCOF PBURG                         | A second the second temperature to the second temperature to the se   |                                 |
| E workspace spring that sale if it | estatute a 🧃 E-Wald 2009 HBP (fuenter/drainles/dravides/dravelappent) Los el/desar H planae 40                                                                                                    | eres clear parkage deklaftests. |
| 6 SCOTEM                           | A A A A A A A A A A A A A A A A A A A                                                                                                    |                                 |
| 6 ana                              | <ul> <li>6 1991</li></ul>                                                                                                    |                                 |
| B Desumention                      | A Real And A Real And |                                 |
| <ul> <li>Wester 10</li> </ul>      | 21 2                                                                                                    |                                 |
| 🛊 kranstva (23,23,5                | 1 2                                                                                                    |                                 |
| i foicase                          |                                                                                                    |                                 |
| E CMM                              |                                                                                                    |                                 |
| Engelie                            |                                                                                                    |                                 |
| SCOTTen                            | · · ·                                                                                                    |                                 |
| and the second                     | 4                                                                                                    |                                 |
| edite:                             |                                                                                                    |                                 |
| s annica                           |                                                                                                    |                                 |
| 💰 target                           |                                                                                                    |                                 |
| Indian Arenal                      |                                                                                                    |                                 |
| In output                          |                                                                                                    |                                 |
| Desiman                            |                                                                                                    |                                 |
| Description                        |                                                                                                    |                                 |
| Euritoria                          |                                                                                                    |                                 |
| # Indone                           |                                                                                                    |                                 |
| Marca 1                            |                                                                                                    |                                 |
| Digitiza ID                        |                                                                                                    |                                 |
| E rama                             |                                                                                                    |                                 |
| E. Bars-local (C)                  |                                                                                                    |                                 |
| Deprivat Di                        | · I man people on only semantically to people                                                                                                    | the strength lines              |
|                                    |                                                                                                    |                                 |

### Definición del comando

#### 1. clean package:

Este comando lo que hace es que limpia el proyecto y lo empaqueta de nuevo con esto genera él **".jar"** o el **".war"** que uno le especifiqué ala aplicación. El package nos permitirá compilar la aplicación por eso se reemplaza el **"verify"** por **"package"**.

#### 2. Dskiptests:

Con este comando queremos decir que no haga el set de pruebas unitarias.

# Invocación de sonar

- PASO #8 → Me ubico en la consola en donde ejecute la compilacion del proyecto y pegamos el comando "-Dsonar.projectKey=ConfigServerADA
   -Dsonar.host.url=http://localhost:9010 Dsonar.login=6fcce31b1e404ae4477c1b9ebfddff2f" y damos enter para que se genere el análisis.
- Si el servidor no tiene restricciones podemos hacer análisis desde nuestra propia máquina, si nos genera algún problema toca hacerlo local desde la **anydesk.**

7/8

|   | Abil         Property transmit         C         A           contryDemonRA. Φ         Transmit (and the stress to and the stress to and the s                                                                                              |
|---|----------------------------------------------------------------------------------------------------|
| 0 | <ul> <li>Media State (Construction) - Construction (Construction) - Construction (Constructi</li></ul> |
|   | Ran analysis as you proge. The filling how informed as a filling how information in the filling how information in the filling how in the filling how in the f       |
|   | Water stellam had Mandhur P (m) - a minor some op general i A i Finn vanne (Admithet 411) ∦ branz highermedik +++<br>Barel Gwala (Admit - 2000) (Company) (Company) (Co      |
|   | Execute the Execute for Execute the Execute the Execut       |
|   | And then with sources of the final sources (and the source of the source of the source       |
|   | Prese rathe dhad board (1991) famile project fulling (deet)   the che                                                                                                    |
|   | to my analysis down? I mur answers a successful, the page of automaticals which is a two moments.                                                                                                    |
|   | Was carried up Pul Request December ander Dependent indirigs. Served up analysis with your lineals: <a href="https://www.integrad.org">https://www.integrad.org</a> (integrad.org (integrad.org)                                                                                                    |
|   | Oach fease and a links while you wait them to happen. Full Respect Restron                                                                                                    |
|   |                                                                                                    |

- PASO #9 → En este punto ya se debe estar generando el análisis de todo el código que tenga nuestro proyecto. Cuando el "Scanner" manda las matrices al sonar, sonar detecta de forma automática el análisis y lo redirecciona a los "overview" para visualizar el análisis generado.
- una vez se termina la ejecución nos mostrará a detalle en la barra de notificaciones de **"overview"** los posibles problemas identificados en general del proyecto ejecutado.

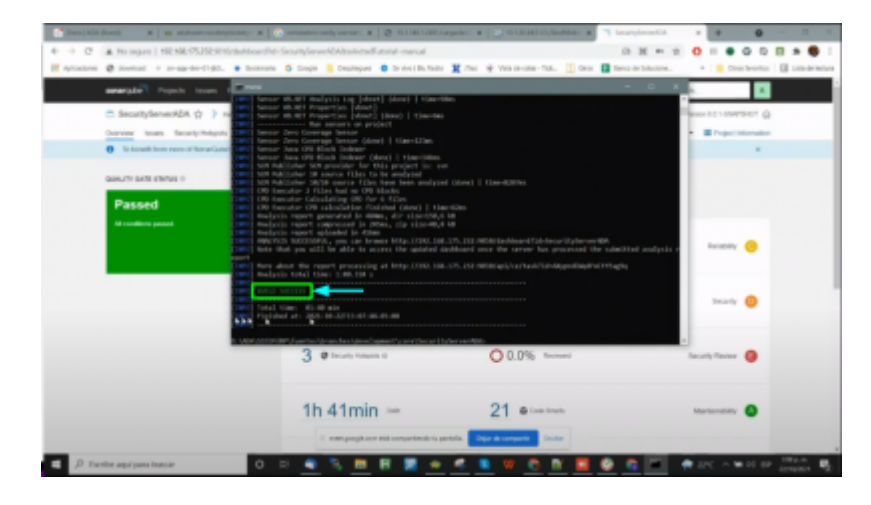

## Análisis terminado

• En este punto el proyecto está analizado lo único que faltaría es identificar los análisis realizados.

| severater Property leaves finde | Guality Profiles Guality Gales Administration | •           | I farch to pojach.                       |
|---------------------------------|-----------------------------------------------|-------------|------------------------------------------|
| C SecurityServerADA (2 ) meter  | e cole Activity                               | Date        | 1, 321, 327 Per Venier 13.1 Stevensor &  |
| Passed<br>Recording proved      | Restant Dend Cole                             |             | teasty 😁                                 |
|                                 | 1 @ variable                                  |             | teory 😑                                  |
|                                 | 3 e mar mar a<br>Ba                           | 0 0.0%      | an an an an an an an an an an an an an a |
|                                 | 1h 41min                                      | 21 Contract | Marsanatily O                            |
|                                 | O 0.0%                                        | - 0.0%      | 0<br>H Lower Davisor Device              |

#### ←Volver atras

Last update: 2022/02/03 ada:howto:sicoferp:factory:sourcecodeanalysis:performanalyzer http://wiki.adacsc.co/doku.php?id=ada:howto:sicoferp:factory:sourcecodeanalysis:performanalyzer 16:03

From: http://wiki.adacsc.co/ - **Wiki** 

Permanent link: http://wiki.adacsc.co/doku.php?id=ada:howto:sicoferp:factory:sourcecodeanalysis:performanalyzer

Last update: 2022/02/03 16:03

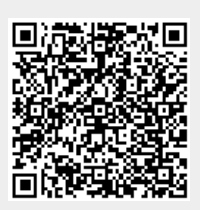